# Getting started with gem5

In this section, we will get familiar with the tutorial's codespace environment and run our first gem5 simulation gem5

#### Let's hit the ground running

This example will show:

- 1. How someone obtains gem5.
- 2. How you build it.
- 3. Running a very basic "Hello World" simulation.

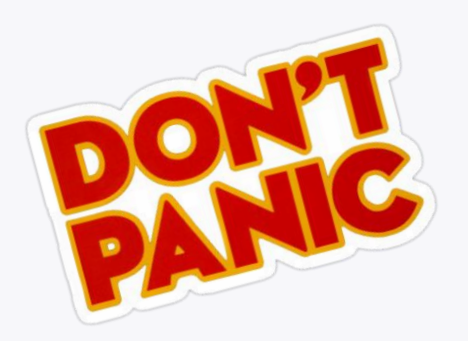

- Getting and compiling gem5 is often the hardest part...
- There's a lot of complicated things happening behind the scenes. I will explain them later.

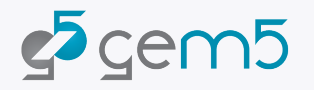

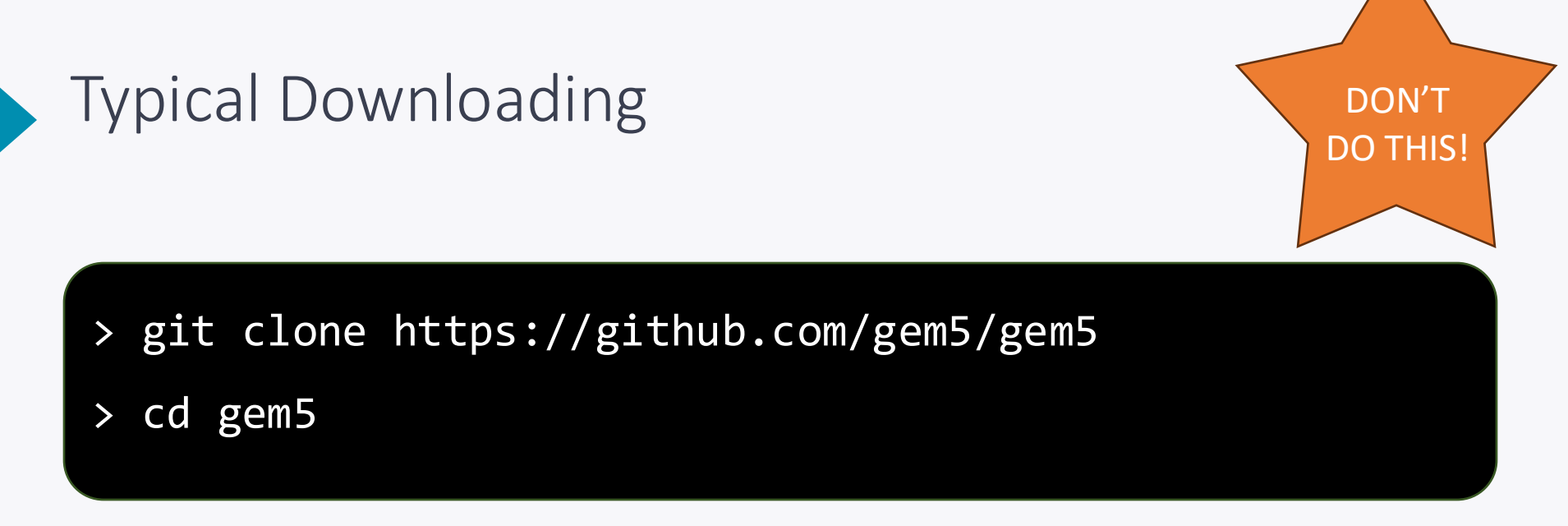

**stable**: The default branch for gem5. Updated at stable releases. Currently v24.0. develop: The branch in which new features, improvements, etc. are added regularly for the next release.

In this tutorial we're going to use codes paces with a repo which includes some example materials. Though all the gem5 code is v24.0

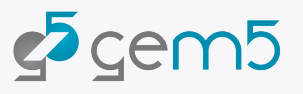

#### Using CodeSpaces

We will be using the "bootcamp environment" for ISCA 2024 <u>https://github.com/gem5-ISCA24-tutorial/gem5-bootcamp-env</u>

**Step 1:** Go to https://classroom.github.com/a/JF8G9CYc

You need to be in the github organization for free codespaces

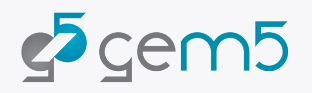

#### Using codespaces

AFTER joining the classroom...

https://github.com/gem5-ISCA24-tutorial/gem5-bootcamp-env

| forke | gem5-bootcamp-env (Public)<br>ed from gem5bootcamp/2024   |               |                                                                   | 🖍 Edit Pins 👻 💿 Watch          | th 0 - V Fork 4 - Star                        | icl    | i here |
|-------|-----------------------------------------------------------|---------------|-------------------------------------------------------------------|--------------------------------|-----------------------------------------------|--------|--------|
| F     | ଂ main 👻 ୍ଟିଂ 1 Branch 🚫 0 Tags                           |               | Q Go to file                                                      | t + <> Code                    | About                                         | Ś      |        |
| Т     | This branch is 21 commits ahead of gem5bootcamp/2024:main |               | Local                                                             | Codespaces                     | Environment for gem5 tutorial a               | t ISCA |        |
| •     | powerjg misc: Update pre-download to actually downlo      | ad 🚥          | Your workspaces in the cloud                                      |                                | δ₫δ CC-BY-4.0 license<br>-∿r Activity         | Ν      |        |
|       | devcontainer misc:                                        | Add docke     | No coc                                                            | lespaces                       | Custom properties                             |        | A D CP |
|       | vscode misc:                                              | update de     | You don't have any codespaces with this<br>repository checked out |                                | o 0 watching GAA                              | NEIC   |        |
|       | _data Fix ti                                              | tle of cours  | Create code                                                       | space on main                  | v 4 forks                                     |        |        |
|       | _includes Add                                             | everything    |                                                                   |                                |                                               |        |        |
|       | _layouts Add                                              | pdf slides a  | Learn more ab                                                     | out codespaces                 | Releases                                      |        |        |
|       | _sass Make                                                | e the links t | Codespace usage for this reposito                                 | ry is paid for by gem5-ISCA24- | No releases published<br>Create a new release |        |        |
|       | assets Add                                                | pdf slides a  | tutonai.                                                          | -                              |                                               |        |        |
|       | docker Eix tu                                             | no in docke   | r/README md                                                       | 2 years and                    | Packages                                      |        |        |

#### Using CodeSpaces

#### **Step 3:** Wait for your environment to load. Then you're done

| • • •                                                                                                    | $\leftarrow  ightarrow$ $ ho$ gem5-tutorial-hpca-2024 [Codespaces: musical umbrella]                                                                                                    | D 🗖 🗍 08                           |
|----------------------------------------------------------------------------------------------------|----------------------------------------------------------------------------------------------------|------------------------------------|
| EXPLORE: GLMS-TUTORIAL-M_ C: P:<br>.devcontailser<br>.devcontailser<br>.dev                                                                                                    | 0 @                                                                                                    |                                    |
| <ul> <li>&gt; src</li> <li>&gt; system</li> <li>&gt; tests</li> <li>&gt; util</li> <li>- git-bame-ignore-revs</li> <li>- gitignore</li> <li>- gitignore<th>PROBLEMS OUTPUT DEBUG CONSOLE TERMINAL PORTS  &gt; ~ TERMINAL  Support of the construction of the construction of the constructi</th><th>∧ ×<br/>+ v ···· O GitHub Codes ① 创</th></li></ul> | PROBLEMS OUTPUT DEBUG CONSOLE TERMINAL PORTS  > ~ TERMINAL  Support of the construction of the construction of the constructi       | ∧ ×<br>+ v ···· O GitHub Codes ① 创 |
| MAINTAINERS yaml     son-create.sh     Gottona-requirements.txt     O pyroject.toml     RELASE-NOTES.md     Frequirements.txt     Coderagesen mulcial unitarial     P stable O                                                                                                    | <pre>Cp process sciled with exit code # fm process sciled with exit code # fm process sciled with exit pre-codespaces fm process sciled with exit pre-codespaces fm process fm process science # fm process sciled with exit pre-codespaces fm process science # fm process sciled with exit pre-codespaces fm process fm process fm</pre> | 8.9                                |

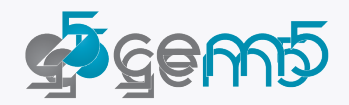

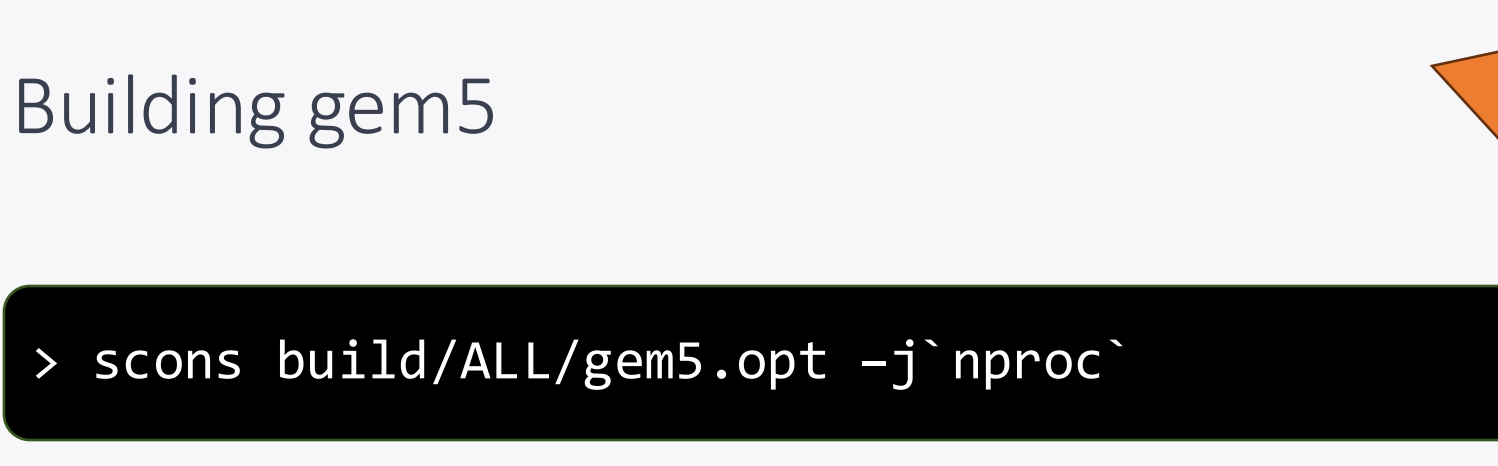

- This takes a while (10-15 minutes with 16 cores, ~1hr on 1 core)
- The codespace has pre-built gem5 binaries!

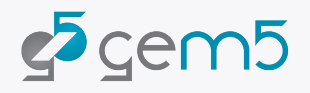

DON'T

#### Let's start by writing a simulation configuration

from gem5.prebuilt.demo.x86\_demo\_board import X86DemoBoard
from gem5.resources.resource import obtain\_resource
from gem5.simulate.simulator import Simulator

Open "materials/01-basic.py". You'll see the above already prepared for you. Do your work here.

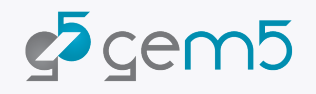

#### Let's be lazy and use a prebuild board

The X86DemoBoard has the following properties:

- Single Channel DDR3, 2GB
   Memory.
- A 4 core 3GHz processor (using gem5's 'timing' model).
- A MESI Two Level Cache Hierarchy, with 32kB data and instruction case and a 1MB L2 Cache.
- Will be run as a Full-System simulation.

board = X86DemoBoard()

Source:

"src/python/gem5/prebuilt/demo/x86\_demo\_board.py"

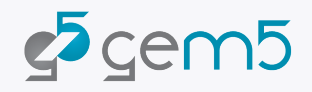

## Let's load some software!

board.set\_workload(obtain\_resource("x86-ubuntu-24.04-boot-no-systemd"))

- obtain\_resource downloads the files needed to run workload
  - Boots Ubuntu without systemd then exits the simulation
  - Downloads disk image, kernel, and sets default parameters

https://resources.gem5.org/resources/x86-ubuntu-24.04-boot-no-systemd?version=1.0.0

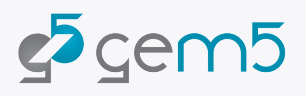

#### gem5 resources web portal

#### https://resources.gem5.org/resources/x86-ubuntu-24.04-boot-no-systemd?version=1.0.0

gem5-resources / x86-ubuntu-24.04-boot-no-systemd Category: workload X86 VERSION 1.0.0 TAGS None Readme Changelog Usage Versions Raw Author Unknown A full boot of Ubuntu 24.04 with Linux 5.4.0-105-generic for X86. It runs =5 exit at specific times in the boot process. Please refer to the README for diskimage for more information. If specified the readfile will be executed after booting. License Unknown Properties Kernel Disk\_image x86-ubuntu-24.04-img Function set kernel disk workload

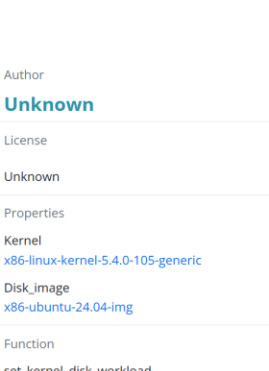

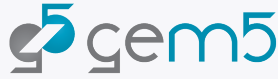

#### Now, let's run the simulation

simulator = Simulator(board=board)
simulator.run(20\_000\_000\_000) # 20 ms

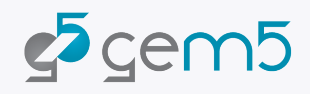

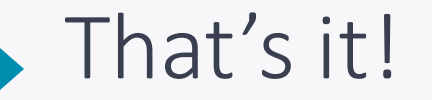

from gem5.prebuilt.demo.x86\_demo\_board import X86DemoBoard
from gem5.resources.resource import obtain\_resource
from gem5.simulate.simulator import Simulator

board = X86DemoBoard()
board.set\_workload(obtain\_resource("x86-ubuntu-24.04-boot-no-systemd"))

simulator = Simulator(board=board)
simulator.run(20\_000\_000\_000) # 20 ms

#### > gem5-mesi materials/01-basic.py

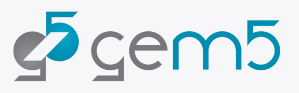

#### Standard output

> root@codespaces-77cc1d:/workspaces/gem5-bootcamp-env/materials/isca24# gem5-default 01-basic.py
gem5 Simulator System. https://www.gem5.org
gem5 is copyrighted software; use the --copyright option for details.

gem5 version 24.0.0.0
gem5 compiled Jun 25 2024 17:52:33
gem5 started Jun 25 2024 21:34:39
gem5 executing on codespaces-77cc1d, pid 1808
command line: gem5-default 01-basic.py

warn: The X86DemoBoard is solely for demonstration purposes. This board is not known to be be representative of any real-world system. Use with caution. info: Using default config Resource 'x86-linux-kernel-5.4.0-105-generic' was not found locally. Downloading to '/root/.cache/gem5/x86-linux-kernel-5.4.0-105-generic'... Finished downloading resource 'x86-linux-kernel-5.4.0-105-generic'. Resource 'x86-ubuntu-24.04-img' was not found locally. Downloading to '/root/.cache/gem5/x86-ubuntu-24.04-img.gz'... Finished downloading resource 'x86-ubuntu-24.04-img'. Decompressing resource 'x86-ubuntu-24.04-img' ('/root/.cache/gem5/x86-ubuntu-24.04-img.gz')... Finished decompressing resource 'x86-ubuntu-24.04-img'. warn: Max ticks has already been set prior to setting it through the run call. In these cases the max ticks set through the `run` function is used Global frequency set at 100000000000 ticks per second src/mem/dram interface.cc:690: warn: DRAM device capacity (8192 Mbytes) does not match the address range assigned (2048 Mbytes) src/sim/kernel workload.cc:46: info: kernel located at: /root/.cache/gem5/x86-linux-kernel-5.4.0-105-generic src/base/statistics.hh:279: warn: One of the stats is a legacy stat. Legacy stat is a stat that does not belong to any statistics::Group. Legacy stat is depre cated. 0: board.pc.south bridge.cmos.rtc: Real-time clock set to Sun Jan 1 00:00:00 2012 board.pc.com\_1.device: Listening for connections on port 3456 src/base/statistics.hh:279: warn: One of the stats is a legacy stat. Legacy stat is a stat that does not belong to any statistics::Group. Legacy stat is depre cated.

src/dev/intel\_8254\_timer.cc:128: warn: Reading current count from inactive timer.

board.remote gdb: Listening for connections on port 7000

## Results/outputs

- m5out/
  - ▹ board.pc.com\_1.device
    - ▶ Terminal output

| Į      | 0.000000] | Linux version 5.4.0-105-generic (buildd@ubuntu) (gcc versi |
|--------|-----------|------------------------------------------------------------|
| L      | 0.000000] | Command line: earlyprintk=ttyS0 console=ttyS0 lpj=/999923  |
| Ĺ      | 0.000000] | KERNEL supported cpus:                                     |
| Ļ      | 0.000000] | Intel GenuineIntel                                         |
| L      | 0.000000] | AMD AuthenticAMD                                           |
| [      | 0.000000] | Hygon HygonGenuine                                         |
| [      | 0.000000] | Centaur CentaurHauls                                       |
| [      | 0.000000] | zhaoxin Shanghai                                           |
| [      | 0.000000] | x86/fpu: x87 FPU will use FXSAVE                           |
| [      | 0.000000] | BIOS-provided physical RAM map:                            |
| [      | 0.000000] | BIOS-e820: [mem 0x0000000000000000000000000000000000       |
| [      | 0.000000] | BIOS-e820: [mem 0x000000000009fc00-0x0000000000fffff] res  |
| [      | 0.000000] | BIOS-e820: [mem 0x0000000000000000000000000000000000       |
| [      | 0.000000] | BIOS-e820: [mem 0x0000000ffff0000-0x0000000fffffff] res    |
| [      | 0.000000] | <pre>printk: bootconsole [earlyser0] enabled</pre>         |
| [      | 0.000000] | NX (Execute Disable) protection: active                    |
| [      | 0.000000] | SMBIOS 2.5 present.                                        |
| [      | 0.000000] | DMI: , BIOS 06/08/2008                                     |
| [      | 0.000000] | tsc: Fast TSC calibration using PIT                        |
| [      | 0.000000] | tsc: Detected 3002.930 MHz processor                       |
| [      | 0.000048] | last_pfn = 0x80000 max_arch_pfn = 0x400000000              |
| [      | 0.000114] | Disabled                                                   |
| [      | 0.000125] | x86/PAT: MTRRs disabled, skipping PAT initialization too.  |
| [      | 0.000150] | CPU MTRRs all blank - virtualized system.                  |
| -<br>- | 0 0001701 |                                                            |

# Results/output

- m5out/
  - board.pc.com\_1.device
  - ▷ config.{ini/json}
    - A record of the simulated system

[board] type=System children=cache\_hierarchy c] auto unlink shared backstor cache line size=64 eventg index=0 exit\_on\_work\_items=true init param=0 m5ops base=4294901760 mem mode=timing mem ranges=0:2147483648 322 memories=board.memory.mem c mmap\_using\_noreserve=false multi thread=false num\_work\_ids=16 readfile= redirect paths= shadow rom ranges= shared backstore= symbolfile= thermal\_components= thermal\_model=Null work\_begin\_ckpt\_count=0 work begin cpu id exit=-1 work\_begin\_exit\_count=0 work cpus ckpt count=0

```
"type": "Root",
"cxx class": "gem5::Root",
"name": null,
"path": "root",
"eventq_index": 0,
"full_system": true,
"sim_quantum": 0,
"time sync enable": false,
"time sync period": 10000000000,
"time sync spin threshold": 10000000,
"board": {
    "type": "System",
    "cxx class": "gem5::System",
    "name": "board",
    "path": "board",
    "auto_unlink_shared_backstore": false
```

```
"cache_line_size": 64,
"eventq_index": 0,
"exit_on_work_items": true,
"init_param": 0,
"m5ops_base": 4294901760,
"mem_mode": "timing",
"mem_ranges": [
        "0:2147483648",
```

## Results/output

#### m5out/

- board.pc.com\_1.device
- ▷ config.{ini/json}
- ▹ stats.txt
  - The detailed stats

| Begin Simulati                       | on Statistics                                     |
|--------------------------------------|---------------------------------------------------|
| simSeconds                           | 0.020000                                          |
| simTicks                             | 200000000                                         |
| finalTick                            | 2000000000                                        |
| (Tick)                               |                                                   |
| simFreq                              | 10000000000                                       |
| hostSeconds                          | 31.09                                             |
| hostTickRate                         | 643331448                                         |
| hostMemory                           | 2753284                                           |
| simInsts                             | 7479814                                           |
| simOps                               | 34912342                                          |
| hostInstRate                         | 240599                                            |
| hostOpRate                           | 1123006                                           |
| board.cache_hierarchy.rub            | <pre>y_system.delayHistogram::bucket_size 2</pre> |
| board.cache_hierarchy.rub            | y_system.delayHistogram::max_bucket 19            |
| board.cache_hierarchy.rub            | y_system.delayHistogram::samples 735551           |
| <pre>board.cache_hierarchy.rub</pre> | y_system.delayHistogram::mean 1.036855            |
| board.cache_hierarchy.rub            | y_system.delayHistogram::stdev 2.687016           |
| <pre>board.cache_hierarchy.rub</pre> | y_system.delayHistogram   640220 87.0             |
| 0 0.00% 87.04%                       | 95329 12.96% 100.00%                              |
| 0 0.00% 100.00%                      | 1 0.00% 100.00% # delay his                       |